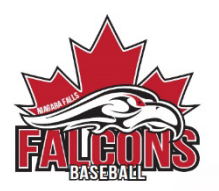

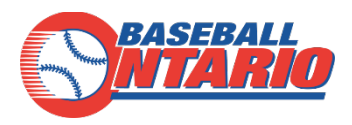

## **Greater Niagara Baseball Association**

## -Registration Process-

1) After following the registration link you will be brought to the GNBA registration page. If you have used RAMP registrations before, simply use your existing login. Don't have an existing account? Simply select the link at the bottom to create one.

| CRBA<br>EST. 1931                                                               |  |
|---------------------------------------------------------------------------------|--|
| Greater Niagara Baseball Association                                            |  |
| Login                                                                           |  |
| Change Language 🗸                                                               |  |
| test@outlook.com                                                                |  |
| Q                                                                               |  |
| Login                                                                           |  |
| Don't have an account? Create one Here.<br>Forgot your password? Reset it Here. |  |
| RAMP InterActive   Terms of Use   Privacy Policy   Refund Policy                |  |
|                                                                                 |  |

2) Once logged in you will be shown your main dashboard. Here you will be able to see all of your transaction history, print receipts and make changes to your account. This new account will track all current and future registrations with the GNBA.

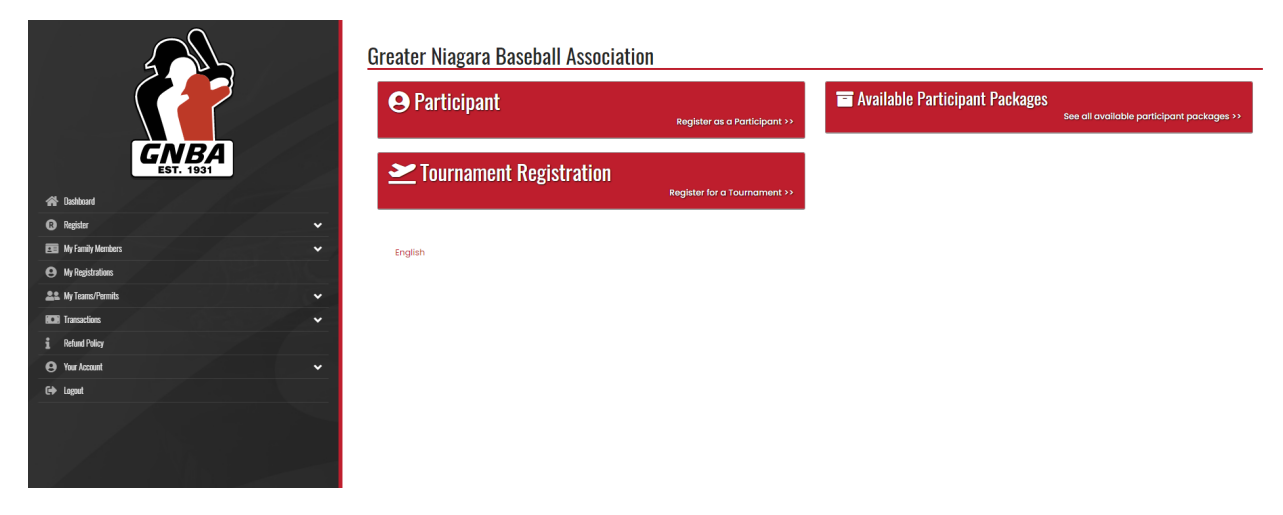

3) Select the 'Participant' section in order to register a player. If you are registering a team for a tournament hosted by the GNBA, select 'Tournament Registration'.

|                      |                   |   | Greater Niagara Baseball Association |                              |                                  |                                           |  |
|----------------------|-------------------|---|--------------------------------------|------------------------------|----------------------------------|-------------------------------------------|--|
|                      |                   |   | Participant                          | Register as a Participant >> | 🖬 Available Participant Packages | See all available participant packages >> |  |
|                      | GNBA<br>EST. 1931 |   | <b>Z</b> Tournament Registration     | Register for a Tournament >> |                                  |                                           |  |
| A Dashboard          |                   |   |                                      |                              |                                  |                                           |  |
| (3) Register         |                   | ~ |                                      |                              |                                  |                                           |  |
| My Family Members    |                   | ~ | English                              |                              |                                  |                                           |  |
| My Registrations     |                   |   |                                      |                              |                                  |                                           |  |
| 2. My Tearns/Permits |                   | ~ |                                      |                              |                                  |                                           |  |
| HCH Transactions     |                   | ~ |                                      |                              |                                  |                                           |  |
| 1 Refund Policy      |                   |   |                                      |                              |                                  |                                           |  |
| Your Account         |                   | ~ |                                      |                              |                                  |                                           |  |
| G+ Logout            |                   |   |                                      |                              |                                  |                                           |  |
|                      |                   |   |                                      |                              |                                  |                                           |  |

4) If you have registered your player before, you may simply select them from the list, otherwise select 'add a family member' and fill in the players information as shown below. This information will be saved so that when registering in the future, you will simply select the player and this step will be completed automatically.

| - E                                                                                                    | Participant Regi                                      | stration                                        |                                              |          |                   |  |
|----------------------------------------------------------------------------------------------------|-------------------------------------------------------|-------------------------------------------------|----------------------------------------------|----------|-------------------|--|
|                                                                                                    | Choose a Sector                                       |                                                 |                                              |          |                   |  |
|                                                                                                    | 2022 Section                                          |                                                 |                                              |          |                   |  |
| GNBA                                                                                                    | Channel Street, M.                                    |                                                 |                                              |          |                   |  |
|                                                                                                    | Chose                                                 | an internet in subfactor                        |                                              |          |                   |  |
|                                                                                                    | Choose                                                |                                                 |                                              |          |                   |  |
| -                                                                                                    | Add a family                                          | Marriber                                        |                                              |          |                   |  |
| and days                                                                                                    | 1 5mm                                                 |                                                 |                                              |          |                   |  |
| and tools                                                                                                    | ~                                                     |                                                 |                                              |          |                   |  |
| utien                                                                                                    | Continue                                              |                                                 |                                              |          |                   |  |
| ni hing                                                                                                    |                                                       |                                                 |                                              |          |                   |  |
| teast.                                                                                                    | - Digitah                                             |                                                 |                                              |          |                   |  |
|                                                                                                    |                                                       |                                                 |                                              |          |                   |  |
|                                                                                                    |                                                       |                                                 |                                              |          |                   |  |
|                                                                                                    |                                                       |                                                 |                                              |          |                   |  |
|                                                                                                    |                                                       |                                                 |                                              |          |                   |  |
|                                                                                                    |                                                       |                                                 |                                              |          |                   |  |
|                                                                                                    |                                                       |                                                 |                                              |          |                   |  |
| cipant Information                                                                                                    |                                                       |                                                 |                                              |          |                   |  |
| cipant Information                                                                                                    |                                                       |                                                 |                                              |          |                   |  |
| cipant Information                                                                                                    | Middle Norm                                           | •)                                              | Last Nome                                    |          | Former Last Name  |  |
| Pirst Nome                                                                                                    | Middle Norm                                           | •                                               | Last Norme                                   |          | Former Last Norme |  |
| cipant Information                                                                                                    | Middle Norm                                           | •                                               | Lost Nome<br>Smith                           |          | Former Lost Norme |  |
| First Nome                                                                                                    | Middle Nom                                            | 0<br>Gender                                     | Lost Norrie<br>Smith                         | kname    | Former Lost Norme |  |
| Pirst Name Birthdote                                                                                                    | Middle Nom                                            | e<br>Gender                                     | Last Nome<br>Smith                           | knome    | Former Last Nome  |  |
| Introduce<br>Introduce<br>10 ¥ 23                                                                                                    | Middle Norm                                           | e<br>Gender<br>Male                             | Lost Nome<br>Smith<br>Nici                   | knome :: | Former Last Name  |  |
| cipant Information     First Name     [ Birthdate     10                                                                                                    | Middle Nam                                            | 0<br>Gender<br>Male                             | tost Nome<br>Smith<br>Nici                   | kname    | Former Last Norme |  |
| Introduce 23 Address                                                                                                    | Middle Norr                                           | e<br>Gender<br>Mate<br>City                     | tast Nome<br>Smith<br>Nici                   | kname :: | Former Lost Norme |  |
| Pist Name                                                                                                    | Middle Nam                                            | e Gender Mole Chy NAGARA FALLS                  | Last Nome<br>Smith<br>Nici                   | knome .  | Former Lost Nome  |  |
| Pint Information Fint Name Bithdate 10 ¥ 23 Address                                                                                                    | Middle Nom                                            | e<br>Gender<br>Mole<br>City<br>NEKOARA FALLS    | Lost Nome<br>Smith<br>Nice                   | knome () | Former Lost Nome  |  |
| Country Country                                                                                                    | 2010 Province                                         | e<br>Gender<br>Male<br>City<br>NAGARA FALLS     | Lost Nome<br>Smith<br>V                      | Iname    | Former Lost Nome  |  |
| Conntry Connoton                                                                                                    | Middle Nam                                            | Oender Mole City NAGGARA FALLS                  | Lost Nome<br>Smith<br>Not<br>Postol Code     | kname    | Former Lost Nome  |  |
| Country Canada                                                                                                    | Middle Nom 2010 Province ON                           | e<br>Gender<br>Mole<br>City<br>NEXOARA FALLS    | Lost Nome<br>Smith<br>Yestol Code            |          | Former Lost Nome  |  |
| Country Condo Colification Colification Coli | 2010 Province ON                                      | Oender     Mole     City     NAGARA FALLS     v | Lost Nome<br>Smith<br>V                      |          | Former Lost Nome  |  |
| copart Information First Name First Name Fir | Middle Nam<br>2010<br>Province<br>ON<br>Other Phone   | Oender Mole City NAGGARA FALLS                  | Lost Nome Smith Nec Postol Code              |          | Former Lost Nome  |  |
| Country Call Mone Cell Mone Cell Mon | Middle Nom 2010 Province ON Other Phone               | Oender     Mole     City     NEKOARA FALLS      | Lost Nome Smith Nicci Postol Code            |          | Former Lost Nome  |  |
| count information  First Name  First Name  Bithdate  10 v 23  Address  Country  Canada  Cell Phone                                                                                                    | Middle Nom 2010 Province No Cother Phone Cother Phone | Oender     Mole     City     NAGABA FALLS     v | Lost Nome Smith Nici V Postol Code           |          | Former Lost Nome  |  |
| Country Canada California California Califor | Middle Nam                                            | Oender     Mole     Chy     NAGARA FALLS     v  | Lost Nome Smith Fostal Code Secondary Erroll |          | Former Lost Nome  |  |

5) Next, select the division you wish to register for. Take note of the age group when selecting the correct division. This would be the players age during the playing season.

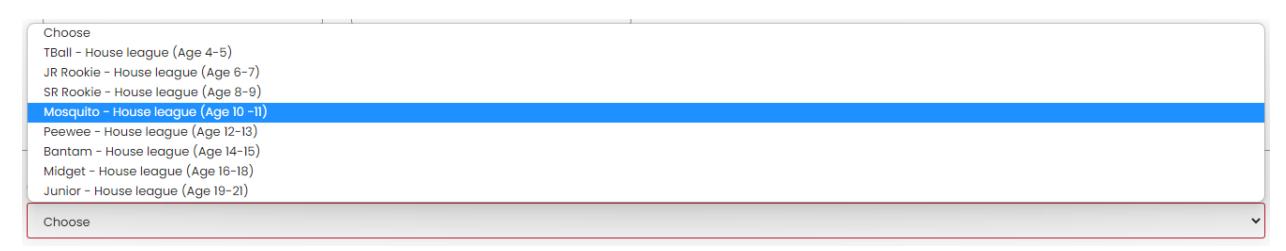

6) You will then be shown a summary to make sure you are selecting the correct division and package. Select continue to back to make changes.

| Peewee - House league (Age 12-13)                                                                                   |
|----------------------------------------------------------------------------------------------------|
| Registrant must be between ages 12 and 13 on Monday, February 7, 2022                                               |
| House league players who will be 12 and 13 years old during the playing season.                                     |
| Choose Your Packages                                                                                                |
| Peewee Registration - Houseleague                                                                                   |
| This package is a required purchase.                                                                                |
| \$200.00<br>Registration fee includes full season and playoff schedule. Also includes a team shirt, pants, and hat. |
|                                                                                                    |
|                                                                                                    |

7) The next step is signing the Waiver and Consent form.

|                         | Googe Marks<br>Greater Niagara Baseball Association<br>Waivers/Consent/Acknowledgment                                                                                                    |
|-------------------------|----------------------------------------------------------------------------------------------------|
|                         |                                                                                                    |
|                         | Participant Wolver                                                                                                    |
| GNBA                    | Baseball Ontario and Greater Niagara Baseball Association Walvers (2021/2022)                                                                                                    |
|                         | Please note there are several sections to this document. Please read in its entirety to the end.                                                                                                    |
| 쑭 Dathbard              | All Participants - Declaration of Compliance - COVID19 WARNINGI ALL INDIVIDUALS ENTERING THE FACILITY AND/OR PARTICIPATING IN SANCTIONED ACTIVITIES MUST COMPLY WITH THIS DECLARATION                                                                                                    |
| Register     V          | Essebal Ontario and its affiliated associations, boal associations, clubs, and leagues (collectively the 'Organization') require the disclosure of exposure or liness is in order to safeguard the health<br>and addity of all participants and limit the further spread of COVD-19. This Declaration of Compliance will be kept safely, and personal information will not be disclosed unless as required by low or with<br>war concerns                                                                                                    |
| Wy Registrations        | An individual (or the individual's parent/guardian, if the individual is younger than 18 years old) who is unable to agree to the terms outlined in this document is not permitted to enter the Organization's facilities or participate in the Organization's activities, programs, or services.                                                                                                    |
| 🚉 My Teams/Parmits 🗸 🗸  | L the underlighted being the individual named above and the individual's parent/guardian (if the individual is younger than 18 years old), hereby acknowledge and agree to the terms outlined in this dearment.                                                                                                    |
| 🕼 Transactions 🗸 🗸      | UIS UCCUMENT.                                                                                                    |
| 1 Refund Policy         | a me contribute messare control in this service document. You will not interact of guardiantial will be control in the service of the control in the control in the cont    |
| 🕒 Yeer Account 🗸 🗸      | 2. The individual has not been diagnosed with COVID-10. OR if the individual was diagnosed with COVID-19, the individual was cleared as necontagious by provincial or local public health authorities.                                                                                                    |
| C+ Lagart               | has worn proper and approved Personal Protective Equipment at all times whenever they interacted with an individual who has a confilmed or suspected case of COVD-19 in the last Ha days.<br>At the individual is not a front-line worker or other individual who interacts with individuals who have confirmed or suspected case of COVD-19. They have not not a person with a                                                                                                    |
|                         | confirmed or supported costs of COVID-10 in the lost 14 doys.                                                                                                    |
|                         | a. The invokular is attenting or participantly voluntarity and understandar the tiss associated with U-U-Hs. The invokular (or the inavidual's parent) guardian, on bendir or the individual (when applicable) oppress assume those firsts, including but not limited to exposure and being infected.                                                                                                    |
|                         | 6. The individual has not, nor has anyone in the individual's household, experienced any signs or symptoms of COVID-19 in the last 14 days (including fever, new or worsening cough, tatgue, chills and<br>backy cates, respiratory lines, difficulty breathing, nause, vomiting or diamhea, prink eyer or loss of Laste or small).                                                                                                    |
|                         | 7. If the individual experiences, or if anyone in the individual's household experiences, any signer or symptoms of COVID-19 after submitting this Declaration of Compliance, the individual's household experiences, any signer or symptoms of COVID-19 after submitting this Declaration of Compliance, the individual's household experiences, any signer or symptoms of COVID-19 after submitting this Declaration of Compliance, the individual's household experiences, any signer or symptoms of COVID-19 after submitting this Declaration of Compliance, the individual's household experiences, any signer or symptoms of COVID-19 after submitting this Declaration of Compliance, the individual's household experiences, any signer or symptoms of COVID-19 after submitting this Declaration of Compliance, the individual's household experiences, any signer or symptoms of COVID-19 after submitting this Declaration of Compliance, the individual's household experiences, any signer or symptoms of COVID-19 after submitting this Declaration of Compliance, the individual household experiences, any signer or symptoms of COVID-19 after submitting this Declaration of Compliance, the individual household experiences, any signer or symptoms of COVID-19 after submitting this Declaration of Compliance, the individual household experiences, and the individual household experiences, and the  |
|                         | solde, having the organization on the other of the individual's household, treveled to a roke of the organization science and the post of the organization science and the post of the organization science and the post of the organization science and the post of the organization science and the post of the organization science and the post of the organization science and the post of the organization science and the post of the organization science and the post of the organization science and the post of the organization science and the post of the post of the post of the organization science and the post of the organization science and the post of the organization science and the post of the organization science and the post of the post of the organization science and the post of the organization science and the post of the organization science and the post of the organization science and the post of the organization science and the post of the organization science and the organization science and the post of the organization science and the organization science and the orga |
|                         | individual travels, or if anyone in the individual's household travels, outside of Ontorio ofter submitting this Declaration of Compliance, the individual will not attend any of the Organization's facilities,<br>activities, programs, or services until the task 14 days have passed since the date of return.                                                                                                    |
|                         | 9. The individual is following recommended guidelines, including but not limited to, practicing physical distancing, trying to maintain separation of six feet from others, odhering to recognized hygiene host evandores and thorasis limited management in COMM.                                                                                                    |
|                         | besc produces, and operate in an greppage to Control                                                                                                    |
|                         | II. The individual will bring their own personal items and personal equipment (such as water bottles, bogs, towels, etc.) at their discretion and will not share their personal items or equipment with other individuals.                                                                                                    |
| and the second she      | 12. This document will remain in effect until the Organization, per the direction of the provincial government and provincial health officials determine that the acknowledgments in this Declaration of Constrainee more advected to the acknowledgments in this Declaration of Constrainee more advected to the acknowledgments in this Declaration of Constrainee more advected to the acknowledgments in the Declaration of Constrainee more advected to the acknowledgments in this Declaration of Constrainee more advected to the acknowledgments in the Declaration of Constrainee more advected to the acknowledgments in the Declaration of Constrainee more advected to the acknowledgments in the Declaration of Constrainee more advected to the Acknowledgments in the Declaration of Constrainee more advected to the Acknowledgments in the Declaration of Constrainee more advected to the Acknowledgments in the Declaration of Constrainee more advected to the Acknowledgments in the Declaration of Constrainee more advected to the Acknowledgments in the Declaration of Constrainee more advected to the Acknowledgments in the Declaration of Constrainee more advected to the Acknowledgments in the Declaration of Constrainee more advected to the Acknowledgments in the Declaration of Constrainee more advected to the Acknowledgments in the Declaration of Constrainee more advected to the Acknowledgment advected to the Acknowledgment advecte |
|                         | Comparison de la recentera de la comparisona de la comparisona de la                                                                                                    |
| <b>ENBA</b>             | The underlighted releases and forever discharges Greater Nogara Baseboll Association and its officers and employees from any and all claims and demands arising out of or in connection with the use of<br>said photographs / recordings, including but not limited to, any claims for invasion of photograp or deformation.<br>All Practicipants - Acknowledgement:<br>Interesty confirms that the phayer being registered to participate in baseboll activities with Greater Niogara Baseboll Association and Baseboll Critaria, and the parent or legal guardian of the player being<br>registered if the player is under W years of ogn, how reviewed one of the concussion education resources provided by the Novince of Critaria, and there reviewed the player code of<br>conduct as referenced above. If with the activaveling understanding the name and mainty of the Medites, including the inside continuing bay play free concussion had<br>highly is superstand.                                                                                                    |
| EST. 1931               | result from our participation in activities of the Greater Niagara Baseball Association (SNBA) during the calendar year of 2020 and 2022. Also, for our being allowed to participate in SNBA, L the undersigned,<br>agree not to make any claim or take any proceedings against DNBA or any member of the executive or accelluse in the earlyins of ONBA. A DNBA Representative, or photographer employed                                                                                                    |
| 🔗 Dachboard             | by ORBA may take photographs of participants, individually or in groups, attending art taking part in GMBA regions and activities. These photographs may appear on ORBA's website or social media without the permission of the period () being photographed. If a participant or period of periodipant dees not with Nimer Here Id to the photographed in a contrast of the processing of the periodipant dees not with Nimer Here Id to the photographed in a contrast of the periodipant dees not with Nimer Here Id to the photographed in a contrast of the periodipant dees not with Nimer Here Id to the photographed in a contrast of the periodipant dees not with Nimer Here Id to the photographed in the contrast of the periodipant dees not with Nimer Here Id to the photographed in the contrast of the periodipant dees not with Nimer Here Id to the photographed in the contrast of the periodipant dees not with Nimer Here Id to the photographed in the contrast of the periodipant dees not with Nimer Here Id to the photographed in the participant of the photographed in the participant of the photographed in the photographed in the participant dees not with Nimer Here Id to the photographed in the photographed in  |
| 🕲 Register 🗸 🗸          | Representative to that effect or consent will be assumed,                                                                                                    |
| 💷 My Family Members 🗸 🗸 |                                                                                                    |
| My Registrations        |                                                                                                    |
| 🏨 My Teans/Permits 🗸 🗸  |                                                                                                    |
| HCH Transactions 🗸      | Please Sign Here                                                                                                    |
| 1 Return Policy         |                                                                                                    |
| 🕒 Your Account 🗸 🗸      |                                                                                                    |
| 64 tagod                |                                                                                                    |
|                         | I am the Age of Majority or am a Parent/Buardian to the Registrant and Agree to the Terms and Conditions Above                                                                                                    |
|                         | Book Continue                                                                                                    |
|                         |                                                                                                    |

8) The next step is to enter the Parent/Guardian information. Much like the player information, you may select one if you have entered one in the past or choose to add a new contact. This will also be stored for future use when registering for additional players or seasons.

| <u>e s</u>       |   | Parent/Guardian/Emerg. Contact Information                               |   |
|------------------|---|--------------------------------------------------------------------------|---|
|                  |   | Parend/buordion/Smerg, Contoot Details                                   |   |
| GNB              |   | Choose a Parent/Guardian/Oneirg, Contact                                 |   |
| EST. 1931        |   | Choose                                                                   | * |
| Defined.         |   | Choose Add new Londy Married                                             |   |
| 1 Beacher        | - | brith                                                                    |   |
| Winds Netes      | - | reant to odd a brid duardiar/Penent/Imerg, Centect for this registration |   |
| W- Registration  |   |                                                                          |   |
| Wy Lossy Plansks | - |                                                                          |   |
| lanation         | - | Book Continue                                                            |   |
| Marchine .       |   |                                                                          |   |
| for least        |   | English                                                                  |   |
|                  |   |                                                                          |   |
| 1.01             |   |                                                                          |   |

## Parent/Guardian/Emerg. Contact Details

|            |   | Middle Name |      | Last Nome   | Former Last Name |
|------------|---|-------------|------|-------------|------------------|
|            |   |             |      | smith       |                  |
| lithdate   |   | Gender      |      |             |                  |
|            |   | Mole        | ~    |             |                  |
| Country    |   | Province    | ALLS | Postol Code |                  |
| Conada     | Ŷ | ON          | *    | L2H 3N9     |                  |
|            |   | Other Phone |      |             |                  |
| Dell Phone |   |             |      |             |                  |

I want to add a 2nd Guardian/Parent/Emerg. Contact for this registration

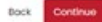

9) A few additional questions will be asked such as if you are interested in coaching or helping with a team, if you player would be interested in umpiring this season and if there are any special requests.

|                         | Greater Niagara Baseball Association                     |
|-------------------------|----------------------------------------------------------|
|                         | Questions                                                |
|                         | Would you be interested in Coaching this season?         |
| EST. 1931               | Head Coach     •                                         |
| 😤 Dashboard             | I would like to be contacted about umpiring this season? |
| Register                | Yes                                                      |
| 💼 My Family Members 🗸 🗸 | Special requests.                                        |
| My Registrations        | Timmy would like to play with Sammy                      |
| La My Teams/Permits     |                                                          |
| Transactions            | Rock Continue                                            |
| 1 Refund Policy         |                                                          |
| ⊖ Your Account ~        |                                                          |
| CI-> Lagrat             | English                                                  |
|                         |                                                          |

10) Finally, you will see our summary page. Here you will be able to confirm all of the details that were entered and, if needs be, make changes. You will also be able to select the payment information. **\*\*If you selected Cash/Cheque as a method of payment, appropriate funds** with a copy of your receipt must be sent to the GNBA to complete your transaction. You may either mail the payment to PO box 641 Niagara Falls,Ont,L2E 6V5 <u>OR</u> You may drop payment off at the GNBA Clubhouse located at <u>5610 Arthur St, Niagara Falls, ON L2E 3C1</u>. Please place the envelope in the mail slot located to the left of the Clubhouse door\*\*

|                              | Greater Niagara Baseball Association Confirm Details and Submit Registration          |          |                       |                                                                                                    |
|------------------------------|---------------------------------------------------------------------------------------|----------|-----------------------|----------------------------------------------------------------------------------------------------|
|                              | Austin Smith (Smith)                                                                  |          |                       | Eff. 2022 Season Eff                                                                                    |
| GNBA<br>EST. 1931            | 10/23/2010, Male                                                                      |          |                       | Peewee - House league (Age 12-13)                                                                       |
| 希 (bebeed                    | 8888 McComy Drive,<br>NACARA FALLS, ON L2H 3N9<br>Jordin.smith.goutlook.com           |          |                       | Peewee Registration - Houseleague<br>s200.00                                                            |
| 🔾 Rejder 🗸 🗸                 | jordinsmithgioutlook.com                                                              |          |                       | Registration fee includes full season and playoff schedule. Also includes a team shirt, pants, and hat. |
| 🖭 Vij fanily Vienters. 🗸 🗸 🗸 | Ciel Phone 2842280505                                                                 |          |                       |                                                                                                    |
| Ο My Registration:           |                                                                                       |          |                       |                                                                                                    |
| 21t My Isano Pemits 🗸 🗸      | Jordin Smith                                                                          |          |                       |                                                                                                    |
| Cil lanation v               | Porent/Guardian/Emerg. Contact                                                        |          |                       |                                                                                                    |
| 1 Related Policy             | IIIIII McCorry Drive                                                                  |          |                       |                                                                                                    |
| Θ Yar Accent 🗸               | NACARA FALLS, ON 12H SN9                                                              |          |                       |                                                                                                    |
| E+ lagad                     | jordin.smithigioutook.com<br>jordin.smithigioutiook.com                               |          |                       |                                                                                                    |
|                              | Cyscificate  **near proceedings of the assesser* #*********************************** |          |                       |                                                                                                    |
|                              | Pricing Details                                                                       |          |                       | Payment Information                                                                                     |
|                              |                                                                                       | and an   | Total Baselin Colorad | Povment Type                                                                                            |
|                              | Prevee Registration - Houseleague                                                     | \$200.00 | 5200.00               | Chone                                                                                                   |
|                              | Total                                                                                 | \$200.00 | \$200.00              | Choose                                                                                                  |
|                              | Back Submit Registration                                                              |          |                       | Conh<br>Chega<br>Chega<br>Li Stordi<br>Li Stordi<br>Augettet                                            |
|                              |                                                                                       |          |                       |                                                                                                    |

\*\*For any questions or support, please email gnba@cogeco.net